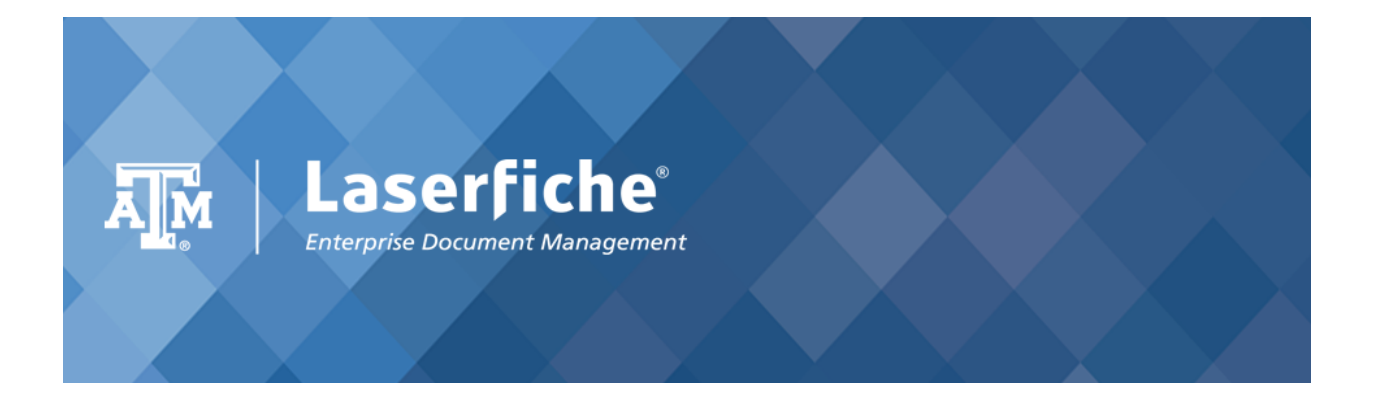

## **Texas A&M Laserfiche Shared Service**

Laserfiche Outlook Integration

1. Open Laserfiche Client, and chose Tools -> Options from the Menu bar. In the Options window, choose New Documents -> Outlook.

| L Options                                                                                                    | lana -                                                                                           | Castler 1                                                                                                    | ×        |  |  |  |
|----------------------------------------------------------------------------------------------------|--------------------------------------------------------------------------------------------------|----------------------------------------------------------------------------------------------------|----------|--|--|--|
| Autoname<br>Browser<br>Export<br>Generate Pages<br>Generate Text<br>Hels<br>New Documents<br>General<br>Settings | Default Behavior<br>Attachments:                                                                 | eave in e-mail document<br>ds to attachments<br>st<br>Correspondence<br>ed template the default for imported e-mails | <b>•</b> |  |  |  |
| Name Conflicts Outlook File Conversion Print Reset Search Toolbars View                                          | Field<br>Subject<br>Document Date<br>Date Received<br>To<br>From<br>Unit<br>Reset to default rep | E-mail Property<br>Subject<br>Time sent<br>Time received<br>Recipients<br>Sender e-mail<br><none></none>             | Reset    |  |  |  |
| OK Cancel Help                                                                                                   |                                                                                                  |                                                                                                    |          |  |  |  |

- 2. This allows the user to choose the Template that should be the default for the imported e-mails and also the option to choose the default behavior for the Attachments.
- 3. Below are the 2 options to Install the 'Laserfiche Office Integration' plugin:
  - a. When installing the Laserfiche Client.
  - By opening a Word document in Web Access. Go to web access, <u>https://edocs.tamu.edu/laserfiche/</u> and click on a word document. This will prompt to install the plugin.
- 4. Close Outlook and Reopen it.
- 5. You should be able to see 'LASERFICHE' tab in the menu bar.

| o 🗄 🔊                    | ÷                                                                                                    |                                     | Inbox - pramanujam@exchange.                                                                                                    | tamu.edu - Outlo | ook           |                                                          | ? 🖻 – 🗗                                         |
|--------------------------|----------------------------------------------------------------------------------------------------|-------------------------------------|----------------------------------------------------------------------------------------------------|------------------|---------------|----------------------------------------------------------|-------------------------------------------------|
| FILE HO                  | OME SEND / RECEIVE                                                                                                    | FOLDER VIEW LASERFICH               |                                                                                                    |                  |               |                                                          |                                                 |
| New New<br>Email Items * | Ignore     Ignore       Ignore     Ignore       Ignore     Ignore       Ignore     Ignore       Ignore     Ignore       Ignore     Ignore       Ignore     Ignore       Ignore     Ignore       Ignore     Ignore       Ignore     Ignore       Ignore     Ignore       Ignore     Ignore       Ignore     Ignore       Ignore     Ignore       Ignore     Ignore | Reply Reply All Forward All Meeting | Cartner Cartner Cartner Cartner Cartner Cartner Cartner Cartner Carter Frail Carter Frain Carter Carter Ca | ↑<br>▼<br>Move   | Rules OneNote | Assign Unread/ Categorize Follow<br>Policy * Read * Up * | Search People<br>Address Book<br>Filter Email • |
| New                      | Delete                                                                                                    | Respond                             | Quick Steps                                                                                                    | G.               | Move          | Tags                                                     | Find                                            |

6. Click on 'LASERFICHE' tab. Choose the emails that should be saved into Laserfiche. Click 'Save to Laserfiche'.

| 🔯 📰 🖴 ÷                                                                                         | Inbox - pramanujam@exchange.tamu.edu - Outlook                                                                                        | ? 3     | - 6   | đ    |
|-------------------------------------------------------------------------------------------------|----------------------------------------------------------------------------------------------------|---------|-------|------|
| FILE HOME SEND / RECEIVE FOLD                                                                   | ER VIEW LASERFICHE                                                                                                    |         |       |      |
| 1 🖗 🕨 🛛                                                                                         |                                                                                                    |         |       |      |
| Save to Save to Save Attachments Help<br>Laserfiche Open Folder to Laserfiche ×<br>Actions Help |                                                                                                    |         |       |      |
| ∡ Favorites                                                                                     | All Unread Search Current Mailbox (Ctri+E) 🔎   Current Mailbox 👻 🕞 Reply 🚱 Reply All 😂 Forward 🧔 IM                                   |         |       |      |
| Inbox                                                                                           | !  谷   Ø   FROM   RECEIVED ▼   SIZE   C   空 下 Thu 9/10/2015 9:27 AM                                                                   |         |       |      |
| Sent Items                                                                                      | ▲ Date: Today ALL of the GSC Bldg <                                                                                                   | GSC-/   | ALL   | @LIS |
| Deleted Items 13                                                                                | Smith, Stephen J Thu 9/10/2015 9:27 AM 19 KB<br>See note below from Central IT. Steve, Central IT will be Planned network outage on F | riday m | ornin | ıg.  |

- 7. Choose the repository and click 'Attach'.
  - a. Enter the Laserfiche Server name (e.g. cis-lf-riotest.tamu.edu:81)
  - b. Check 'Use SSL connection'
  - c. Choose the Repository from the dropdown.

| L Laserfiche Repository Selection                                                                                                    |                                    |  |  |  |  |  |
|----------------------------------------------------------------------------------------------------|------------------------------------|--|--|--|--|--|
| Please select the Laserfiche rep<br>Test-CIS<br>Common Test<br>CIS-Rio Sandbox<br>TEST-Human Resources<br>TAMU-CIS<br>TEST-Forms Users<br>TEST-Forms Users<br>TEST-DocuSign<br>Test-Student Activities<br>TEST-TAMU-IT-HR<br>TEST-SO<br>Use saved login information | ository.<br>Attach<br>E<br>Refresh |  |  |  |  |  |
|                                                                                                    | OK Cancel                          |  |  |  |  |  |

| Attach Repository                     | artes. Respondence P                     | ×    |
|---------------------------------------|------------------------------------------|------|
| Repository type<br>Network repository |                                          |      |
| Laserfiche Server:                    | cis-lf-riotest.tamu.edu:81               | •    |
| Web Access reposito                   | ry                                       |      |
| Address:                              | Freedow March Construction of the        |      |
|                                       | Example: http://WebServerName/laserliche |      |
| Repository name                       |                                          |      |
| Name: TEST-CIS                        |                                          | -    |
|                                       |                                          |      |
| Vise SSL connection                   |                                          |      |
|                                       |                                          |      |
|                                       | OK Cancel H                              | lelp |

8. Choose 'Password Authentication' and enter the Name and Password. Click OK. This will be the Net ID Credentials (<NetId>@tamu.edu).

| Login - Test-CIS                                                                                                    | ×                    |
|----------------------------------------------------------------------------------------------------|----------------------|
| <ul> <li>Windows authentication</li> <li>Password authentication</li> <li>Name:         <ul> <li>pramanujam@tamu.edu</li> <li>Password:</li></ul></li></ul> | OK<br>Cancel<br>Help |

- 9. Click OK.
- 10. The email will be saved in the repository:
  - a. The 'General' tab shows the location where it will be stored and can be changed if needed.
  - b. The 'Fields' tab shows the metadata that is attached to this document. The template and the fields will be automatically mapped based on the setting in Laserfiche client done in Step 1.

c. If the email has attachments, the 'Attachments' tab will allow the user to configure document storage preferences in Laserfiche.

| Import to Laserfiche                                          | ×              |
|---------------------------------------------------------------|----------------|
| Document Name: Test                                           |                |
| General Fields Attachments Distribution List Tags Digital Sig | gnature        |
| Folder:                                                       | Province       |
|                                                               | browse         |
| <pre>volume </pre>                                            | <b></b>        |
| Generate searchable text                                      |                |
| ✓ Index all pages                                             |                |
|                                                               |                |
|                                                               |                |
|                                                               |                |
|                                                               |                |
|                                                               |                |
|                                                               |                |
|                                                               |                |
|                                                               |                |
|                                                               |                |
|                                                               |                |
|                                                               |                |
|                                                               |                |
|                                                               | OK Cancel Help |
|                                                               |                |

| L Import to Laserfiche                                              | ×           |  |  |  |  |  |  |  |
|---------------------------------------------------------------------|-------------|--|--|--|--|--|--|--|
| Document Name: Test                                                 |             |  |  |  |  |  |  |  |
| General Fields Attachments Distribution List Tags Digital Signature |             |  |  |  |  |  |  |  |
| Template: Correspondence                                            | •           |  |  |  |  |  |  |  |
| Subject                                                             |             |  |  |  |  |  |  |  |
| Description Date                                                    |             |  |  |  |  |  |  |  |
| 9/9/2015                                                            |             |  |  |  |  |  |  |  |
| Date Received 9/9/2015                                              |             |  |  |  |  |  |  |  |
| To<br>Prin Pressure                                                 |             |  |  |  |  |  |  |  |
| From                                                                |             |  |  |  |  |  |  |  |
| binukoola@tamu.edu                                                  | •           |  |  |  |  |  |  |  |
| Unit                                                                |             |  |  |  |  |  |  |  |
|                                                                     | >           |  |  |  |  |  |  |  |
| Add/Ren                                                             | nove Fields |  |  |  |  |  |  |  |
|                                                                     |             |  |  |  |  |  |  |  |
|                                                                     |             |  |  |  |  |  |  |  |
|                                                                     |             |  |  |  |  |  |  |  |
| OK Cancel                                                           | Help        |  |  |  |  |  |  |  |

| L | Import t                                 | o Laserf  | fiche            |                      |          | the second second second second second second second second second second second second second second second se | ×  |
|---|------------------------------------------|-----------|------------------|----------------------|----------|----------------------------------------------------------------------------------------------------|----|
|   | Documen                                  | t Name:   | Test             |                      |          |                                                                                                    |    |
|   | General                                  | Fields    | Attachments      | Distribution List    | Tags     | Digital Signature                                                                                               |    |
|   | Select ho                                | w the att | tachments shoul  | d be imported to La  | serfich  | he:                                                                                                    |    |
|   | Files                                    |           | Leave in Messa   | age Separate Doo     | ument    |                                                                                                    |    |
|   | 📉 image                                  | :001.jpg  | $\checkmark$     |                      |          |                                                                                                    |    |
|   | 💽 image                                  | :001.jpg  |                  |                      |          |                                                                                                    |    |
|   |                                          |           |                  |                      |          |                                                                                                    |    |
|   |                                          |           |                  |                      |          |                                                                                                    |    |
|   |                                          |           |                  |                      |          |                                                                                                    |    |
|   |                                          |           |                  |                      |          |                                                                                                    |    |
|   |                                          |           |                  |                      |          |                                                                                                    |    |
|   |                                          |           |                  |                      |          |                                                                                                    |    |
|   |                                          |           |                  |                      |          |                                                                                                    |    |
|   |                                          |           |                  |                      |          |                                                                                                    |    |
|   |                                          |           |                  |                      |          |                                                                                                    |    |
|   |                                          |           |                  |                      |          |                                                                                                    |    |
|   |                                          |           |                  |                      |          |                                                                                                    |    |
|   | Apply                                    | settings  | (folder, volume  | , fields) to attachm | ents tha | at are stored as separate documents.                                                                            |    |
|   | Message should be linked to attachments. |           |                  |                      |          |                                                                                                    |    |
|   | Link from                                | messag    | e to attachment: | Attachment           |          | ~                                                                                                    |    |
|   | Link from                                | attachm   | ent to message:  | Message              |          |                                                                                                    |    |
|   |                                          |           |                  |                      |          | OK Cancel He                                                                                                    | lp |